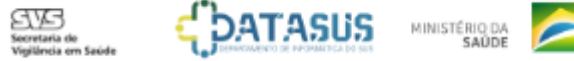

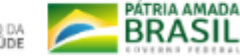

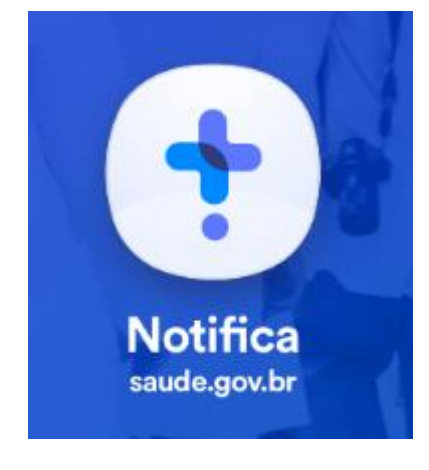

# Tutorial de Navegação

Versão 3 Outubro de 2020 Sistema de Notificação do Ministério da Saúde – e-SUS NOTIFICA

### Cadastrar Novo Usuário

Para ter acesso ao novo sistema de notificação, acesse o site

https://notifica.saude.gov.br/login

Clique em criar acesso conforme imagem ao lado.

#### e-SUS Notifica

Utilize suas credenciais de operador para acessar o sistema.

Nome do usuário

Usuário

- Senha -----Digite a senha

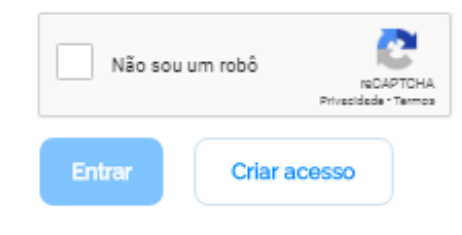

Esqueceu a senha?

## Cadastrar Novo Usuário

1.E-mail: Inserir seu e-mail funcional;

2.CPF: Inserir seu CPF;

3.Data de Nascimento: Inserir sua data de nascimento;

4.Nome: Inserir seu nome completo;

5.Nome da Mãe: Inserir o nome completo da sua mãe;

6.CNES: Inserir o nº de seu CNES ;

Se não possuir CNES, selecionar uma das opções:

- Profissional Liberal sem cadastro no CNES.
- Pessoa Jurídica sem cadastro no CNES.

Neste caso, informar o número do CNPJ, no campo que ficará

disponível.

7. Selecione a opção: Usuário Notificação ou Usuário Internações SUS;

Para a gestão de leitos é obrigatório ter CNES.

7.Estado: Selecionar seu Estado;

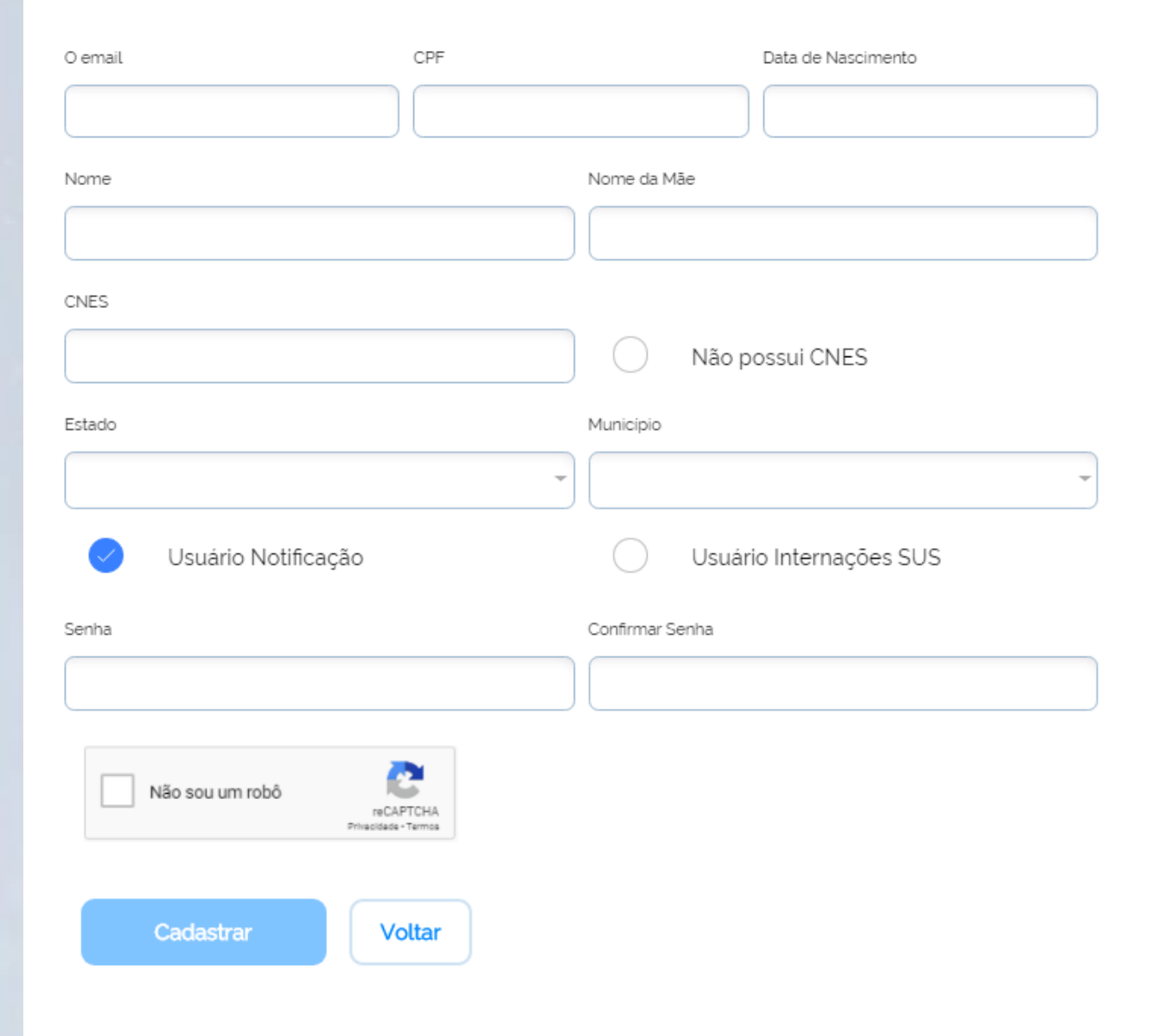

#### e-SUS NOTIFICA

## Cadastrar Novo Usuário

8.Município: Selecionar seu Município;

- 9.Senha: Criar sua senha de acesso;
- 10.Confirmar senha: Inserir novamente sua senha de acesso;
- 11.Selecionar a opção "Não sou um robô";
- 12.Selecionar a opção Cadastrar para efetuar o seu cadastramento ou;
- 13. Selecionar a opção Voltar para alterar as informações inseridas;
- Após a conclusão do cadastro, o usuário receberá um email de confirmação para acesso ao e-SUS VE.
- Sem a confirmação, não será possível para o usuário notificar casos.
- **OBS:** O cadastro padrão do usuário segue o perfil AUTOCADASTRO. Com isso, ele poderá notificar casos suspeitos, informando o resultado dos testes. Também será possível consultar as notificações realizadas. Caso o usuário seja responsável pela vigilância epidemiológica municipal, ele deverá solicitar habilitação como perfil gestor municipal para o gestor estadual do e-SUS VE.

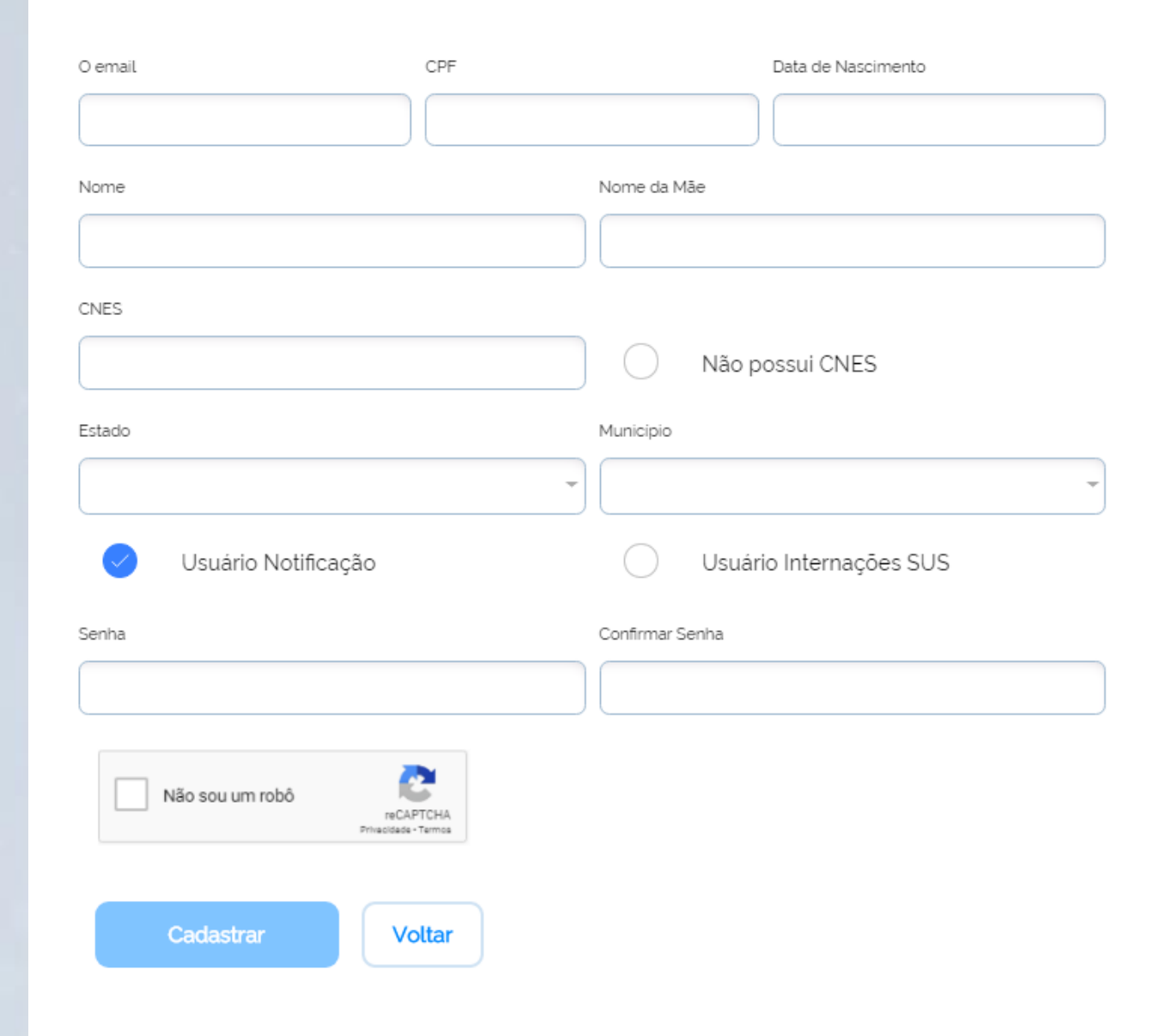

### e-SUS NOTIFICA

### Visão Geral da Ferramenta

Inicialmente, o único formulário presente será o do **Coronavírus**, referente a doença **COVID19**, conforme a imagem ao lado:

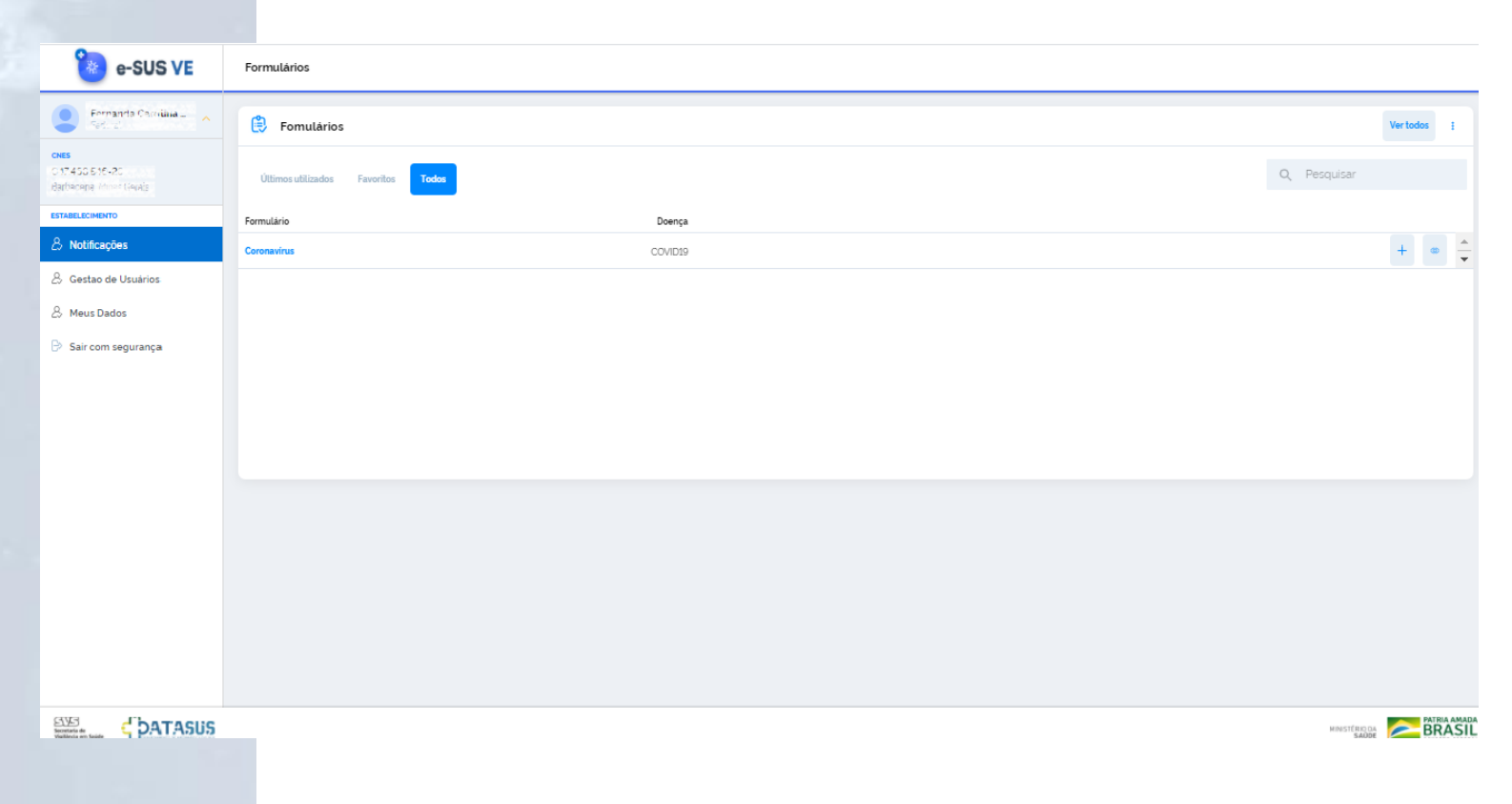

## Visão Geral da Ferramenta

1.Identificação do Usuário: Nome e Perfil;
2.CNES, CPF, cidade e UF cadastrados pelo Usuário;
3.Notificações: Acesso as notificações;
4.Gestão de usuários: Edição, alteração de perfil, confirmação de e-mail, bloqueio, desbloqueio e pesquisa de

usuários; (somente no perfil gestor);

5.Meus Dados: Edição dos dados do Usuário;

6. Formulário: Nomenclatura dos Formulários disponíveis;

7.Doença: Descrição das doenças notificadas;

7.Enviados: Total de Notificações registradas;

8. Adicionar Nova Notificação

**9.Notificações registradas:** Edição, encerramento cancelamento, visualização, histórico, impressão, exportação e pesquisa;

10.Sair com segurança: Sair do e-SUS VE;

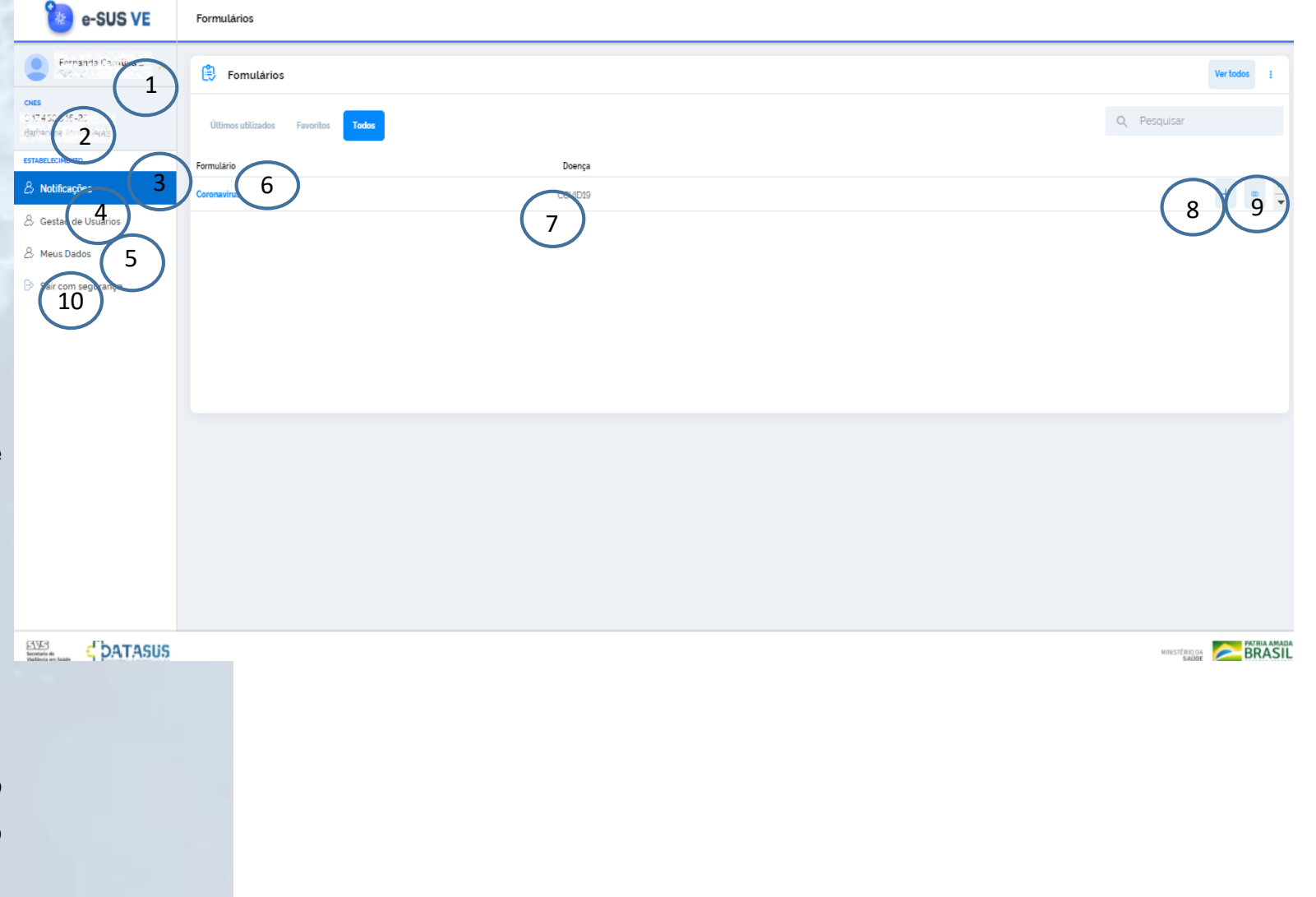

## Adicionar Notificação

Para incluir uma nova notificação, o usuário deve clicar no botão azul"+" na tela a seguir:

| 🀌 e-SUS VE                                        | Formulários                               |         |  |                        |             |
|---------------------------------------------------|-------------------------------------------|---------|--|------------------------|-------------|
| Formannia Cardilina                               | 😫 Fomulários                              |         |  |                        | Ver todos 🚦 |
| CNES<br>C 17.450.516-20<br>Barbacana Minar Gevais | Últimos utilizados Favoritos <b>Todos</b> |         |  | Q Pesquisar            |             |
| ESTABELECIMENTO                                   | Formulário                                | Doença  |  |                        |             |
| & Notificações                                    | Coronavirus                               | COVID19 |  |                        | (+)         |
| 👃 Gestao de Usuários                              |                                           |         |  |                        |             |
| & Meus Dados                                      |                                           |         |  |                        |             |
| 🕒 Sair com segurança                              |                                           |         |  |                        |             |
|                                                   |                                           |         |  |                        |             |
|                                                   |                                           |         |  |                        |             |
|                                                   |                                           |         |  |                        |             |
|                                                   |                                           |         |  |                        |             |
|                                                   |                                           |         |  |                        |             |
|                                                   |                                           |         |  |                        |             |
|                                                   |                                           |         |  |                        |             |
|                                                   |                                           |         |  |                        |             |
|                                                   |                                           |         |  |                        |             |
|                                                   |                                           |         |  |                        |             |
|                                                   |                                           |         |  |                        |             |
|                                                   |                                           |         |  | MINISTÉRIO DA<br>SAÚDE | BRASIL      |

### Adicionar Notificação

#### Identificação

Tem CPF? Clicar em SIM se possuir, ou NÃO, se não possuir (campo obrigatório);

Em caso de marcada a opção Não, será solicitado o preenchimento do CNS (campo não obrigatório), onde a identificação a ser digitada deve ser a do Cartão Nacional de Saúde e o Nome Completo da Mãe, que surgirão entre os campos Nome Completo e a Data de Nascimento.

**Estrangeiro:** Clicar em Sim se for estrangeiro; deve-se incluir os dados do País de Origem, que surgirá abaixo do campo Data de Nascimento e Passaporte, que surgirá abaixo do campo CEP;

É profissional de saúde? Clicar em Sim, caso a pessoa com suspeita de COVID-19 seja profissional de saúde. Caso contrário, clicar em Não ; (campo obrigatório);

**Profissional de Segurança:** Clicar em Sim, caso a pessoa com suspeita de COVID-19 seja profissional de segurança. Caso contrário, clicar em Não;

**CBO:** Informar o código/ocupação do paciente quando for profissional de saúde. (Campo obrigatório, se o paciente é profissional de saúde;

CNS: Informar o Cartão Nacional de Saúde do paciente a ser notificado;

CPF: Informar o CPF do paciente a ser notificado (campo obrigatório);

**OBS:** Ao digitar um CPF, o sistema preenche automaticamente os campos nome completo, data de nascimento, sexo, raça/cor e endereço a partir dos dados da RFB/CNS. Somente o último campo citado poderá ser editado pelo operador.

**Nome completo:** Informar o nome completo do paciente a ser notificado (campo obrigatório);

**Data de nascimento:** Informar a data de nascimento do paciente a ser notificado (campo obrigatório);

Sexo: Informar o sexo do paciente a ser notificado (campo obrigatório);

**Raça/Cor:** Informar a raça/cor de pele autodeclarada pelo paciente (campo obrigatório);

### e-SUS NOTIFICA

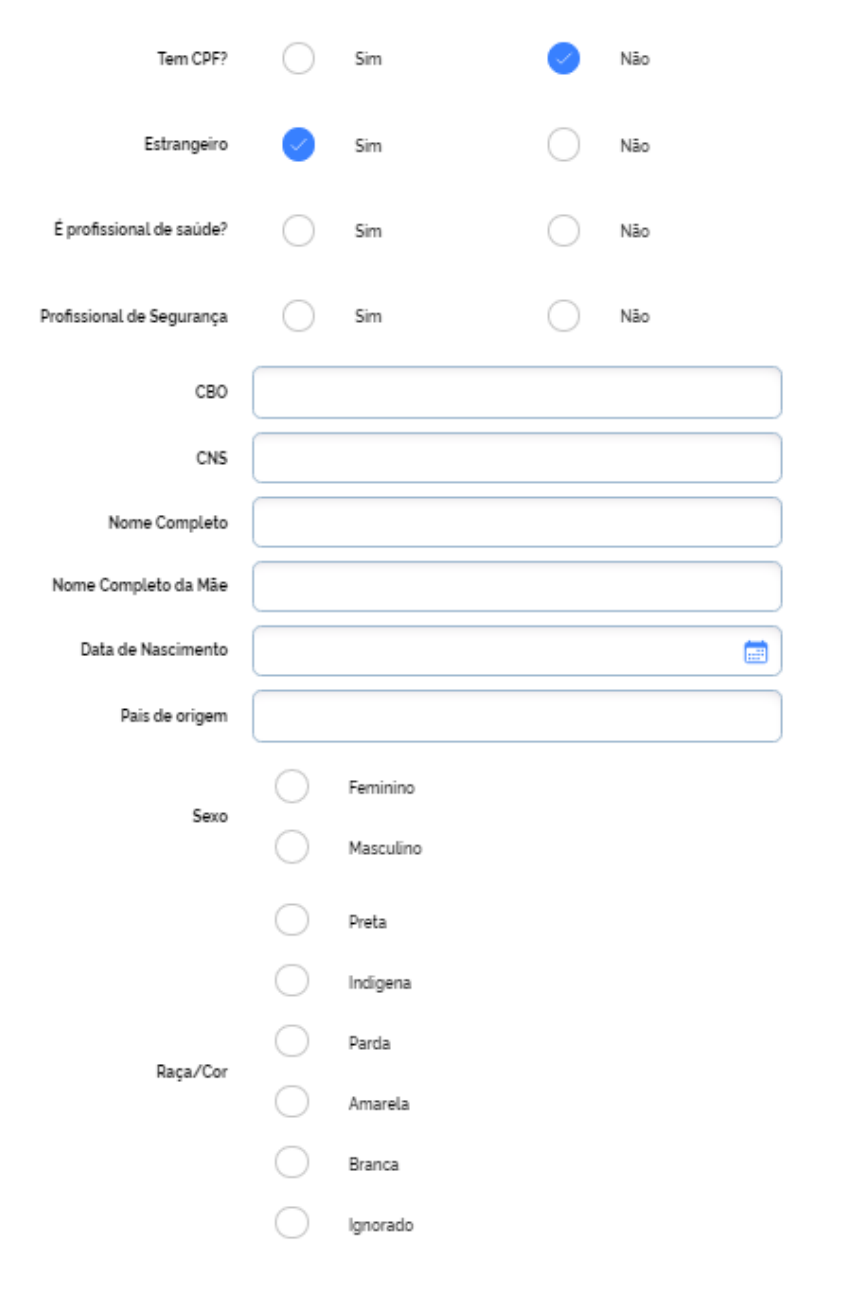

### Adicionar Notificação

#### Identificação

**Etnia:** Informar caso o campo raça/cor se a opção Indígena for selecionada (campo obrigatório);

**CEP:** Informar o código de endereçamento postal do logradouro da residência do paciente a ser notificado (campo obrigatório);

Passaporte: Se estrangeiro, informar o passaporte do paciente a ser notificado;

**Logradouro:** Informar o tipo (avenida, rua, etc) e nome completo do logradouro da residência do paciente a ser notificado (campo obrigatório);

Se pessoa em situação de rua, cigano ou análogo, preencher com o termo "inexistente", caso a pessoa não tenha endereço. Se estrangeiro, preencher com dados do endereço onde esteja hospedado;

**Número SN:** Informar o número do logradouro da residência do paciente. Em caso de ausência, preencher como SN (sem número);

**Complemento:** Informar o complemento do logradouro (ex: Bloco B, apto 102, etc) da residência do paciente a ser notificado;

**Bairro:** Informar o nome do bairro de residência do paciente a ser notificado (campo obrigatório);

Estado de residência: Informar o estado referente à residência do paciente a ser notificado (campo obrigatório);

**Município de residência:** Informar o município referente à residência do paciente a ser notificado (campo obrigatório);

Telefone: Informar o telefone celular do paciente a ser notificado;

**Telefone Celular:** Informar o telefone fixo para contato do paciente a ser notificado; Apenas um (01) campo de telefone é obrigatório o preenchimento:

a. Telefone Celular: informar o telefone celular do cliente a ser notificado.

b.Telefone de contato: informar o telefone fixo para contato do cliente a ser notificado.

### e-SUS NOTIFICA

|                                | <ul> <li>Image: A start of the start of the start of</li></ul> | Indigena |
|--------------------------------|----------------------------------------------------------------------------------------------------|----------|
|                                | $\bigcirc$                                                                                                    | Ignorado |
| Etnia                          |                                                                                                    |          |
| CEP                            |                                                                                                    |          |
| Passaporte                     |                                                                                                    |          |
| Logradouro                     |                                                                                                    |          |
| lúmero (ou SN para Sem Número) |                                                                                                    |          |
| Complemento                    |                                                                                                    |          |
| Bairro                         |                                                                                                    |          |
| Estado de Residência           |                                                                                                    |          |
| Município de Residência        |                                                                                                    |          |
| Telefone Celular               |                                                                                                    |          |
| Telefone de Contato            |                                                                                                    |          |

## Adicionar Notificação

#### **Dados Clínicos Epidemiológicos**

Data da Notificação: Informar a data do preenchimento da notificação (campo obrigatório);

A data de notificação não pode ser menor que "01/01/2020" e não pode ser maior que a data atual.

**Sintomas:** Marcar os sintomas relatados pelo paciente. Se sintomas "Outros" que não os listados, especificar. (campo obrigatório);

**Descrição do Sintoma:** Especificar o sintoma relatado pelo paciente (campo aberto);

Data do início dos sintomas: Informar a data de início dos sintomas;

**Condições:** Marcar as condições relatados pelo paciente a ser notificado;

| Data da Notificação         | 30/09/2020                                                                                                    |           |
|-----------------------------|----------------------------------------------------------------------------------------------------|-----------|
| Sintomas                    | <ul> <li>Febre</li> <li>Tosse</li> <li>Outros</li> <li>Dor de Garganta</li> <li>Dispneia</li> <li>Dor de Cabeça</li> <li>Distúrbios Gustativos</li> <li>Distúrbios Olfativos</li> <li>Coriza</li> <li>Assintomático</li> </ul>                                                                                                    |           |
| Descrição do Sintoma        |                                                                                                    |           |
| Data do inicio dos sintomas |                                                                                                    |           |
| Condições                   | <ul> <li>Doenças respiratórias crónicas descompensadas</li> <li>Doenças renais crónicas em estágio avançado (graus 3, 4 ou</li> <li>Portador de doenças cromossómicas ou estado de fragilida</li> <li>Diabetes</li> <li>Imunossupressão</li> <li>Doenças cardiacas crónicas</li> <li>Gestante</li> <li>Puérpera (até 45 dias do parto)</li> <li>Obesidade</li> </ul> | (5)<br>de |

### Adicionar Notificação

#### **Dados Clínicos Epidemiológicos**

Estado do Teste: Informar se o exame foi solicitado, se coletado ou se concluído.;

Se selecionada a categoria "Coletado", preencher o "Tipo de Teste";

Se selecionada a categoria "Concluído", preencher o "Tipo de Teste", "Data do teste" e "Resultado do teste";

Se selecionada a categoria "Exame não solicitado" os campos "Tipo de teste", "Data do teste" e "Resultado do teste" não serão apresentados;

**Tipo de Teste:** Informar o tipo de exame realizado pelo paciente. (Campo obrigatório);

Se selecionada as categorias "Teste rápido-anticorpo", "Teste rápido-antígeno" e "RT-PCR", preencher a "Data do Teste (PCR/Rápidos)" e "Resultado (PCR/Rápidos)";

Data do Teste (PCR/Rápidos): informar a data da coleta do exame realizada pelo paciente;

**Data do Teste (Sorológico):** informar a data da coleta do exame realizado pelo paciente, quando campo "Tipo de Teste" for "Teste Sorológico";

**Resultado (PCR/Rápidos):** Informar se o resultado do exame realizado foi "Negativo", "Positivo", "Inconclusivo ou Indeterminado" para (PCR/Rápidos);

|                             | $\bigcirc$   | Solicitado                    |
|-----------------------------|--------------|-------------------------------|
| Estado do Tosto             | $\bigcirc$   | Coletado                      |
| Estado do Teste             | $\checkmark$ | Concluido                     |
|                             | $\bigcirc$   | Exame Não Solicitado          |
|                             | $\bigcirc$   | TESTE RÁPIDO - ANTICORPO      |
| Tipo de Teste               | $\bigcirc$   | TESTE RÁPIDO - ANTÍGENO       |
|                             | $\checkmark$ | RT-PCR                        |
|                             | $\checkmark$ | Teste sorológico              |
| Data do Teste (PCR/Rápidos) |              | <b></b>                       |
| Data do Teste (Sorologico)  |              | <b>a</b>                      |
|                             | $\bigcirc$   | Negativo                      |
| Resultado (PCR/Rápidos)     | $\bigcirc$   | Positivo                      |
|                             | $\bigcirc$   | Inconclusivo ou Indeterminado |

### Adicionar Notificação

### **Dados Clínicos Epidemiológicos**

**Teste Sorológico:** Informar se resultado do exame realizado foi "Reagente", "Não Reagente" ou "Inconclusivo ou Indeterminado."

Ao selecionar o anticorpo analisado, preencher o campo "Resultado IgA", "Resultado IgG", "Resultado IgM" ou "Resultados Totais", conforme o anticorpo analisado.

Clicar na opção **Salvar** para alterar a notificação ou **Cancelar** para retornar ao menu "Notificações".

|                  | 🗸 lgA                          |                          |
|------------------|--------------------------------|--------------------------|
| Teste Sorológico | 🗸 lgG                          |                          |
|                  | 🗸 lgM                          |                          |
|                  | <ul> <li>Anticorpos</li> </ul> | Totais                   |
|                  | Reag                           | ente                     |
| Resultado IgA    | Não F                          | leagente                 |
|                  |                                | clusivo ou Indeterminado |
|                  | C Reag                         | ente                     |
| Resultado IgG    | Não P                          | leagente                 |
|                  |                                | clusivo ou Indeterminado |
|                  | Reag                           | ente                     |
| Resultado IgM    | Não P                          | leagente                 |
|                  |                                | clusivo ou Indeterminado |
|                  | C Reag                         | ente                     |
| Resultado Totais | Não P                          | leagente                 |
|                  |                                | clusivo ou Indeterminado |
| Cancelar         |                                |                          |

### Atualizar Notificação

Para editar, encerrar, cancelar, visualizar a notificação ou o histórico de um registro, imprimir, além de exportar e pesquisar uma notificação, o usuário deve clicar menu "Notificações" e posteriormente no ícone para visualizar as notificações.

| 🀌 e-SUS VE                                        | Formulários                              |         |   |             |
|---------------------------------------------------|------------------------------------------|---------|---|-------------|
| Formantia Carolina                                | 😫 Fomulários                             |         |   | Ver todos 🚦 |
| cnes<br>C 17:450 515-20<br>Barbacene Hones Gerais | Últimos utilizados Favoritos <b>Todo</b> | 24      | Q | Pesquisar   |
| ESTABELECIMENTO                                   | Formulário                               | Doença  |   |             |
| & Notificações                                    | Coronavirus                              | COVID19 |   | + ()        |
| 👃 Gestao de Usuários                              |                                          |         |   | $\smile$    |
| & Meus Dados                                      |                                          |         |   |             |
| Bair com segurança                                |                                          |         |   |             |
|                                                   |                                          |         |   |             |
|                                                   |                                          |         |   |             |
|                                                   |                                          |         |   |             |
|                                                   |                                          |         |   |             |
|                                                   |                                          |         |   |             |
|                                                   |                                          |         |   |             |
|                                                   |                                          |         |   |             |
|                                                   |                                          |         |   |             |
|                                                   |                                          |         |   |             |
|                                                   |                                          |         |   |             |
|                                                   |                                          |         |   |             |
|                                                   |                                          |         |   |             |

### Atualizar notificação

Selecione um registro, incluindo no campo "Pesquisar" o nome ou o número da notificação. Posteriormente, clicar no final da linha no ícone da ficha correspondente e selecione uma das opções "Editar Notificação", "Encerrar Notificação", "Cancelar Notificação", "Visualizar Notificação", "Histórico de Notificação" e "Imprimir Notificação".

A pesquisa também pode ser feita adicionando filtros. Para tal, clique no ícone

para filtrar a pesquisa a partir dos critérios determinados.

| Prevance   Prevance   Preva                                                                                                    | e-SUS VE                               | ← Notificações                               |                             |                    |                      |                         |                  |                 |                       |      |
|----------------------------------------------------------------------------------------------------|----------------------------------------|----------------------------------------------|-----------------------------|--------------------|----------------------|-------------------------|------------------|-----------------|-----------------------|------|
| A Side 25 and a Side 25 and a Side 25 and a Side 25 and a Side 26 and a Side 26 and a      | Pernanga dero Pate - 🍙                 | Coronavirus<br>Notificações / Formulário / C | Coronavinus                 |                    |                      |                         |                  |                 |                       | )    |
| Calification   Calification   Calification <th>es<br/>17-68.540-20</th> <th></th> <th></th> <th></th> <th></th> <th></th> <th></th> <th></th> <th></th> <th></th>                                                                                                    | es<br>17-68.540-20                     |                                              |                             |                    |                      |                         |                  |                 |                       |      |
| Attraction       Name Notificação       Nome Completo       Data de Nazomento       Estado de Residencia       Telefone Celular       Resultado Teste       April       April                                                                                                    | who gia thing that                     | Q, Pesquisar                                 |                             |                    |                      |                         |                  |                 | 0 ▼ Ø Exportar CSV    | çao  |
| State de Usainies       Profetêgie       Profetêgie       Profet                                                                                                    | Notificações                           | Número Notificação                           | Nome Completo               | Data de Nascimento | Estado de Residência | Município de Residência | Telefone Celular | Resultado Teste | Ações 👘               |      |
| Aus Dados<br>ir om segurança<br>2006230 Minio Sée Sissei 2007420 Robelee<br>ir om segurança<br>2006230 Minio Sée Sissei 2007420 Robelee<br>2006250 Minio Sée Sissei 0000 Minio Sée Sissei 0000 Minio 2006000 Minio 20060000 Minio 2006000 Minio 200600 Minio 2006000 Minio 200600 Minio 200600 | <ul> <li>Gestao de Usuários</li> </ul> | 803081080                                    | Tubrio Commissi Groves      | 22/07/15/3         | Pin de Janeiro       | Re Dr. 1                | 2597777 5660     | Positivo        | : Cancelar Notifica   | çao  |
| ir com segurança Aldreedo Al Supek ken La Support 1 1 1 1 1 1 1 1 1 1 1 1 1 1 1 1 1 1 1                                                                                                    | Meus Dados                             | 202096330                                    | Marrie Silva Russei         | 20-0 V1955         | Rio de Javielro      | kia De marito           | 21936553047      | Positivo        | · Visualizar Notifica | e So |
| 219926495       Johns Piels Pie Ovacia       UV Dia 1967       No de Jacento       229928544       Postboo       I       I       Histórico Notificação         Jud Ziour Alexando       Jud Ziour Alexando       Virale Alexando       Presidencia       2000 200101       Postboo       Postboo       I       Imprimir Notificação         Jud Ziour Alexando       Virale Alexando       Postboo       Postboo       Postboo       I       Imprimir Notificação         Jud Ziour Alexando       Virale Alexando       Postboo       Postboo       Postboo       Imprimir Notificação                                                                                                    | Sair com segurança                     | 252068662                                    | Surrete Davis, Lie Alassica | "w"2-2-45          | Rodi Latero          | NO LH INTERO            | 219901-0401      | Positivo        | i i                   | içau |
| Linksbell     Linksbell     Data With Mark     Finite     Exclusion       200000733     Data Mark     Data Mark     Data Mark     Data Mark       Links por selence     10      110      1                                                                                                    |                                        | 203084985                                    | John Peis Ne Oliveira       | 0000/19/7          | Rio de Janeiro       | Ko Deutorina            | 21003885-144     | Positivo        | i Histórico Notifica  | cão  |
| 2010/2724 Critedo Messero for Control (2012) 2022 Done and Annualiza Adduard 2020 Donetion : The Annual Adduard 2020 Donetion : The Annual Adduard 2020 Donetion : The Adduard 2020 Donetion : The Adduard 2020 Donetion : The Adduard 2020 Donetion : The Adduard 2020 Donetion : The Adduard 2020 Donetion : The Adduard 2020 Donetion :      |                                        | 202064854                                    | Constanting ELEAN           | 15/02/12/2         | Riche anime          |                         | 21909025700      | Positivo        | Ξ.                    |      |
| 1-10 < >                                                                                                    |                                        | 2019087934                                   | Otavin Hanarry from Sorting | 50((7.5×3)         |                      | official and set off of | A36447738        | Direitian       | Imprimir Notificaç    | ção  |
|                                                                                                    |                                        | Linhas por páginas 10 🗸                      |                             |                    |                      |                         |                  |                 | 1-10 < >              |      |
|                                                                                                    |                                        |                                              |                             |                    |                      |                         |                  |                 |                       |      |
|                                                                                                    |                                        |                                              |                             |                    |                      |                         |                  |                 |                       |      |
|                                                                                                    |                                        |                                              |                             |                    |                      |                         |                  |                 |                       |      |
|                                                                                                    |                                        |                                              |                             |                    |                      |                         |                  |                 |                       |      |
|                                                                                                    |                                        |                                              |                             |                    |                      |                         |                  |                 |                       |      |
|                                                                                                    |                                        |                                              |                             |                    |                      |                         |                  |                 |                       |      |
|                                                                                                    |                                        |                                              |                             |                    |                      |                         |                  |                 |                       |      |
|                                                                                                    |                                        |                                              |                             |                    |                      |                         |                  |                 |                       |      |
|                                                                                                    |                                        |                                              |                             |                    |                      |                         |                  |                 |                       |      |

### Editar/Alterar Notificação

Para editar uma notificação, o usuário deve preencher os campos a serem alterados e posteriormente clicar na opção **Salvar**;

Para encerrar a notificação, o usuário deve escolher uma das opções disponíveis no campo **Evolução do caso.** 

**Classificação Final:** Selecionar uma das opções disponíveis, após investigação do caso.

**Data de Encerramento:** Informar a data de encerramento do caso. (campo obrigatório, se o campo "Evolução do caso" for preenchido.);

Clicar na opção **Salvar** para alterar a notificação ou **Cancelar** para retornar ao menu "Notificações".

Os campos "Estado do Teste", "Tipo do Teste", "Data do Teste (PCR/Rápidos)", "Data do Teste (Sorológico)", "Resultado (PCR/Rápidos)" "Teste Sorológico" e o anticorpo analisado, poderão ser editados ou alterados por meio das opções disponíveis.

#### Alterar Notificação

Salvar

Cancelar

| 0            | Inconclusivo ou Indeterminado     |
|--------------|-----------------------------------|
| Evolução Ca  | aso                               |
| $\bigcirc$   | Cancelado                         |
| $\bigcirc$   | Ignorado                          |
| $\bigcirc$   | Em tratamento domiciliar          |
| $\bigcirc$   | Internado em UTI                  |
| $\bigcirc$   | Internado                         |
| $\bigcirc$   | Óbito                             |
| $\bigcirc$   | Cura                              |
| Classificaçã | io Final                          |
| $\bigcirc$   | Descartado                        |
| $\bigcirc$   | Confirmado Clínico-Epidemiológico |
| $\bigcirc$   | Confirmado Laboratorial           |
| $\bigcirc$   | Sindrome Gripal Não Especificada  |
| $\bigcirc$   | Confirmado Clínico-Imagem         |
| $\bigcirc$   | Confirmado por Critério Clínico   |
|              |                                   |

## Cancelar/Visualizar Notificação

Para cancelar uma notificação, o usuário deve clicar na opção **Cancelar Notificação**, por meio do ícone da ficha investigada, posteriormente uma mensagem será apresentada e para cancelar o registro, basta clicar na opção **Confirmar.** 

Para visualizar uma notificação o usuário deve clicar na opção Visualizar Notificação.

Clicar na opção Voltar para retornar ao menu "Notificações".

Todos os dados preenchidos na notificação são exibidos para visualização.

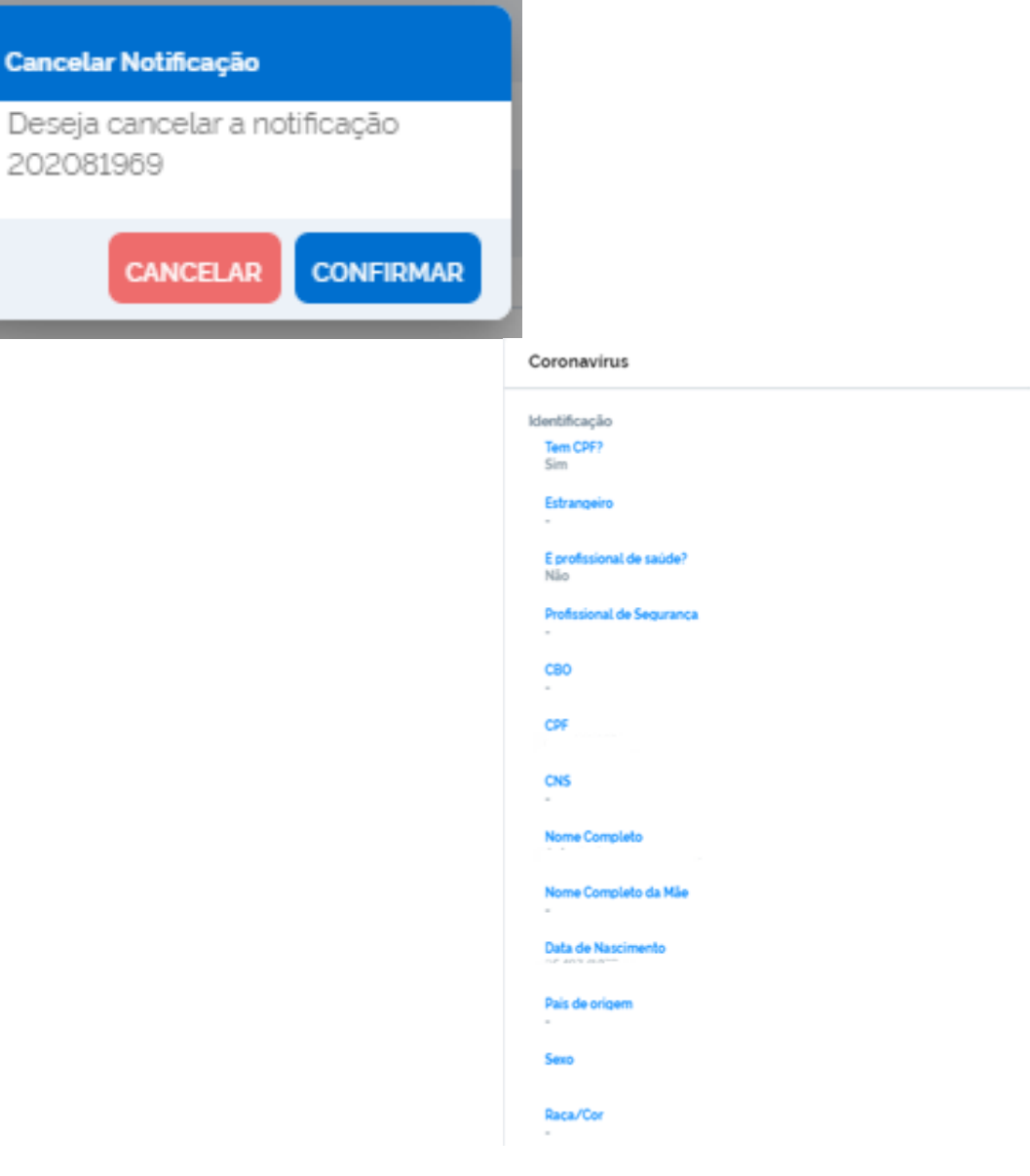

## Histórico Notificação

Para visualizar o histórico de uma notificação, o usuário deve clicar na opção **Histórico Notificação**, por meio do ícone da ficha investigada;

Clicar na opção Voltar para retornar ao menu "Notificações".

Todos os dados de identificação da notificação serão exibidos.

| CNES                |                                                 |                                                 |
|---------------------|-------------------------------------------------|-------------------------------------------------|
| Data da Notificação | 01/04/2020                                      |                                                 |
|                     | HISTÓRICO                                       |                                                 |
| 20/10/2020 02:00:29 | Usuário: 1<br>CNES:                             |                                                 |
|                     | DADOS ANTERIORES<br>20/10/2020 02:00:38         | DADOS ATUAIS<br>20/10/2020 02:00:29             |
|                     | Data da Notificação<br>16/10/2020 00:00         | Data da Notificação<br>16/10/2020 00:00         |
|                     | Data do inicio dos sintomas 06/10/2020 00:00    | Data do início dos sintomas 06/10/2020 00:00    |
|                     | Data de Nascimento<br>3 00:00                   | Data de Nascimento<br>00:00                     |
|                     | Data do Teste (PCR/Rápidos)<br>16/10/2020 00:00 | Data do Teste (PCR/Rápidos)<br>16/10/2020 00:00 |
| 20/10/2020 02:00:38 | CNES                                            |                                                 |

IDENTIFICAÇÃO DA NOTIFICAÇÃO

### Imprimir Notificação

Para imprimir uma notificação, o usuário deverá clicar na opção Imprimir Notificação, por meio do ícone da ficha selecionada.

Será disponibilizado a ficha em formato PDF, conforme demonstrado na figura ao lado, para que o usuário efetue a impressão da mesma.

#### Coronavírus

Data Notificação: 12/05/2020

Número Notificação

| Identificação             |                    |                          |
|---------------------------|--------------------|--------------------------|
| Tem CPF?                  | Estrangeiro        | É profissional de saúde? |
| Profissional de Segurança | C80                | CPF                      |
| CNS -                     | Nome Completo      | Nome Completo da Mile    |
| Data de Nascimento        | Pais de origem     | Sexo                     |
| Raça/Cor                  | Raca/Cor Descrição | Passaporte               |
| CEP                       | Logradouro         | Número (SN)              |
| Complemento               | Bairro             | Estado de Residência     |
| Município de Residência   | Telefone Celular   | Telefone de Contato      |

#### Notificação

Data da Notificação 12/05/2020

Sintomes Dor de Garganta, Dispnela

Data do Início dos sintomas 10/05/2020

Condições Estado do Teste Doenças cardíacas crônicas, Diabetes Concluído

Data da Coleta do Teste RT-PCR

11/05/2020

Evolução Caso

Cura

Tipo de Teste

Resultado do Teste Positivo

Encerramento

11/05/2020

Estado do Teste Concluído

Resultado do Teste

Data de coleta do teste

RT-PCR Classificação Final

Tipo de Teste

Confirmado Laboratorial

Descrição do Sintoma

Data de encerramento 12/05/2020

Positivo

Emitido em: 14/05/2020 11:36

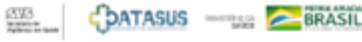

### **Exportar Notificações**

Para exportar as notificações em CSV, o usuário deve clicar em Notificações na barra lateral esquerda, e depois clicar no ícone

**Notificações** e, posteriormente, no menu *o* Exportar CSV disponível na parte superior da tela, do lado direito.

Uma mensagem será apresentada e para cancelar o registro, basta clicar na opção Confirmar;

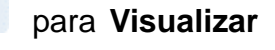

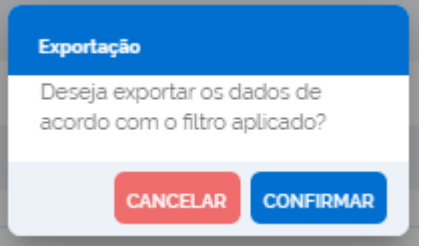

| Permanda Cat: tural   Notificações / Formulário / Coronavirus     Notificações / Formulário / Coronavirus     Notificações / Formulário / Coronavirus     Numero Notificações / Formulário / Coronavirus     Numero Notificações   Numero Notificações   A Cotificações   Numero Notificação   Numero Notificação                                                                                                    |
|----------------------------------------------------------------------------------------------------|
| Res   Strict Strict St                             |
| All Pesquisar     All Pesquisar     All Pesquisar     All Nomeo Notificação     Nomeo Notificação     Nomeo Nomeo Nomeo Nomeo Nomeo Nomeo Nomeo Nomeo Nomeo Nomeo Nomeo Nomeo Nomeo Nomeo Nomeo Nomeo Nomeo Nomeo Nomeo Nomeo Nomeo Nomeo Nomeo Nomeo Nomeo Nomeo Nomeo Nomeo Nomeo Nomeo Nomeo Nomeo Nomeo Nomeo Nomeo Nomeo Nomeo Nomeo No                                                                                                    |
| Note:         Numero Notificação         Nome Completo         Data de Nascimento         Estado de Residência         Municipio de Residência         Telefone Celular         Resultado Teste           o Gestao de Usuários         primetoria         primetoria                                                                                                    |
| Cestad de Usuários       2017/3005P       Aubrid Sulvasional (25/07/16/3)       Noneutronin       Niéprifi       Lidiszlozati       Posun         Meus Dados       Audolskość       Meno Silla Purget       2010/11/6       Suljacija (25/07/16/3)       Niéprifi       Lidiszlozati       Posun         Sair com segurança       2010/8466       Guid Discher Commit       66/02/17/8       Suljacija (25/02/17/8)       Niéprifi       Cidiszlozati       Posun         Jack Selection       Guid Discher Commit       66/02/17/8       Suljacija (25/02/17/8)       Niéprifi       Cidiszlozati       Posun         Jack Selection       Guid Discher Commit       66/02/17/8       Suljacija (25/02/17/8)       Niéprifi       Cidiszlozati       Posun         Jack Selection       Suljacija (25/02/17/8)       Guid Discher Commit       Guid Discher Commit       Niéprifi       Cidiszlozati       Posun         Jack Selection       Sulva (25/02/17/8)       Guid Discher Commit       Guid Discher Commit       Sulva (25/02/17/8)       Posun       Posun         Jack Selection       Sulva (25/02/17/8)       Guid Discher Commit       Guid Discher Commit       Sulva (25/02/17/8)       Posun       Posun         Jack Selection       Sulva (25/02/17/8)       Sulva (25/02/17/8)       Sulva (25/02/17/8)       Posun       Posun                                                                                                    |
| Meus Dados         Audolado         Menor Sela Runget         20.04.015         Nuclea and         Nectoral         20.02.0004         Pontion           Sair com segurança         20.04.015 (*****) D. + 110.01         Pontion         Nectoral and         Nectoral and         Disposition         Pontion           Value Sair com segurança         20.04.015 (*****) D. + 110.01         Pontion         Nectoral and         Nectoral and         Nectoral and         Pontion         Pontion           Value Sair com segurança         Disposition (************************************                                                                                                    |
| Sair com segurança         Sair com segurança         Sair com segurança         Natural de la compansión         Material de la compansión         Pacifica         Pacifica </td                                                                                                    |
| 202089665 (Science Official OS/2017) Science Andreas (Science Andreas Science Andreas Science Andre                                                                                                    |
|                                                                                                    |
| 204/8/369 Chris <sup>1</sup> Month Disave 10/02/2010 Advastment Network 2019/70736 Advast                                                                                                    |
| 2015002.02 Olar - Gerran Octoberran October |

### **Exportar Notificações**

É possível realizar um filtro avançado na base de dados a ser exportada (Estado, Município, Evolução do caso, Estado do teste, Classificação Final, Resultado do Teste, CNES, Data da Notificação Início, Data da Notificação Fim, Data de Nascimento, Data de Nascimento Fim, Dados da coleta do teste, Dados da Coleta Teste Fim, Data de Encerramento Inicio, Data de Encerramento Fim), basta clicar no ícone e em seguida clicar em Exportar CSV. ×. Será necessário clicar em Confirmar para que a exportação dos dados seja de acordo com o filtro aplicado. Além de Confirmar filtro limpo pode ou cancelado, 0 ser conforme opções apresentadas no final da tela apresentada.

|                              | Filtro A            | wançado                     |  |
|------------------------------|---------------------|-----------------------------|--|
| Estado                       | Município           | Evolução do caso            |  |
| Estado do Teste              | Classificação Final | Resultado do Teste CNES     |  |
| Data da Notificacão Inicio   |                     | Data da Notificacão Fim     |  |
| Data de Nascimento Inicio    |                     | Data de Nascimento Fim      |  |
|                              | (III)               |                             |  |
| Data da coleta do Teste Inic | io                  | Data da coleta do Teste Fim |  |
|                              | <u>iii</u>          |                             |  |
| Data de Encerramento Inicie  |                     | Data de Encerramento Fim    |  |
|                              |                     |                             |  |

### **Exportar Notificações**

#### e-SUS NOTIFICA

Para visualizar a exportação realizada, clicar em "Verificar Exportações" no lado direito superior. Na nova página, será apresentada a lista de

downloads realizados pelo usuário. Clique no arquivo por meio do primeiro ícone Exportação".

relacionado, ou verifique o arquivo gerado a partir da "Data de

Clicar na opção Voltar para retornar ao menu "Notificações".

← Exportações

#### Exportações

Notificações / Formulário / Exportações

| Data de Exportação  | Data Final da Exportação | Status da Exportação | Total de Registros | Registros Exportados | Baixar |
|---------------------|--------------------------|----------------------|--------------------|----------------------|--------|
| 24/04/2020 20:14:40 | 24/04/2020 20:14:50      | Finalizado           | 6.510              | 6.510                | Φ      |
| 23/04/2020 14:58:40 | 23/04/2020 14:58:50      | Finalizado           | 5.911              | 5.911                | Φ      |
| 17/04/2020 10:16:00 | 17/04/2020 10:19:42      | Finalizado           | 288.515            | 288.678              | Φ      |
| 14/04/2020 09:20:00 | 14/04/2020 09:21:31      | Finalizado           | 212.939            | 212.989              | Φ      |
| 13/04/2020 09:55:20 | 13/04/2020 10:12:31      | Finalizado           | 190.501            | 191.244              | Φ      |
|                     |                          |                      |                    |                      |        |

### Gestão de usuários

Confirmar:

Somente os perfis de gestor estadual e municipal tem acesso a esse módulo. Deve-se clicar no ícone i do lado direito da tela, onde aparecerá as seguintes opções: Visualizar Usuário: Permite visualizar os dados de identificação do usuário. Para retornar a tela principal do módulo é necessário clicar em Voltar, Editar Dados do Usuário: Permite ao gestor editar os dados de identificação, o tipo e o perfil do usuário. Para efetivar a ação é necessário clicar em Salvar; Alterar Perfil: Permite ao gestor alterar o perfil do usuário (Autocadastro, Federal, Estadual, Municipal ou Gestor MS Leitos). Para efetivar a ação é preciso Confirmar a ação; Confirmar e-mail: Permite que o novo usuário acesse o sistema. Para liberação de acesso, o gestor deve Confirmar o e-mail cadastrado; Bloquear Usuário: Permite que o gestor bloqueie o acesso ao sistema de um determinado usuário. Para a efetivação de bloqueio o gestor deve Confirmar a ação; Desbloquear Usuário: Permite que o Gestor desbloqueie o acesso ao sistema de um determinado usuário. Para desbloquear o usuário, o gestor deve clicar em Confirmar; Definir Usuário Internações SUS: O gestor também pode definir um usuário de notificações como Usuário Internações SUS. Para efetivar a ação, o gestor deve clicar em

| Image: Server segure qs     Image: Server segure qs                                                                                                    |                       |  |  |
|----------------------------------------------------------------------------------------------------|-----------------------|--|--|
| Image: Normal State State Sta                    |                       |  |  |
| Control de Ubadres       Non Tribunes       Non Tribunes       I         A Main Dades       Non Tribunes       Non Tribunes       I         Serie en regularité       Non Tribunes       Non Tribunes       I         Serie en regularité       Non Tribunes       I       Non Tribunes       I         Serie en regularité       Non Tribunes       I       Non Tribunes       I         Image: Serie en regularité       Non Tribunes       I       Non Tribunes       I         Image: Serie en regularité       Non Tribunes       I       Non Tribunes       I         Image: Serie en regularité       Non Tribunes       I       Non Tribunes       I         Image: Serie en regularité       Non Tribunes       I       Non Tribunes       I         Image: Serie en regularité       Non Tribunes       I       Non Tribunes       I         Image: Serie en regularité       Non Tribunes       I       I       I       I         Image: Serie en regularité       Non Tribunes       I       I       I       I       I         Image: Serie en regularité       Non Tribunes       Non Tribunes       I       I       I       I       I         Image: Serie en regularit       Non Tribunes       <                                                                                                    | idos Usuário          |  |  |
| A Mexicolisis       Image: Contract Lating and and and and and and and and and and                                                                                                    |                       |  |  |
| Server segurarys <ul> <li>ferrer segurarys</li> <li>i</li> <li>i</li></ul>   | _                     |  |  |
| intra test international international interna | Alterar Perfil        |  |  |
| Image: State of the state of the state o      |                       |  |  |
| Image: State State       | Confirmar Email       |  |  |
| S     Sector STM     For The sector I       Bloquear C     So     So                                                                                                    |                       |  |  |
| No.     No.     No.     No.     Bloquear V       Universe perpension     State     P     P                                                                                                    | Bloquear Usuário      |  |  |
|                                                                                                    |                       |  |  |
| Deckloser                                                                                                    |                       |  |  |
| Desticque                                                                                                    | uear Usuário          |  |  |
| Definir Usu                                                                                                    | suário Internações Sl |  |  |

### **Meus Dados**

Por meio do menu Meus Dados é possível editar o perfil do usuário logado.

Clicar na opção Salvar para edição dos dados ou Cancelar para retornar ao menu "Notificações".

| を e-SUS VE                                | Editar Usuário        |                                           |                                                                |
|-------------------------------------------|-----------------------|-------------------------------------------|----------------------------------------------------------------|
| Fernándá Cofoldin - 🔺                     | Edição usuário        |                                           |                                                                |
| 0 17.450.516-20<br>Barbacena Miner Gerals | Nome                  |                                           |                                                                |
| ESTABELECIMENTO                           | CPF                   |                                           |                                                                |
| 👃 Notificações                            | Estado                | Minas Gerais                              |                                                                |
| Cestao de Usuarios                        | Municipio             |                                           |                                                                |
| Meus Dados                                | Email                 |                                           |                                                                |
| ), San com segurança                      |                       | Não possui CNES                           |                                                                |
|                                           |                       | Profissional liberal sem cadastro no CNES |                                                                |
|                                           |                       | O Pessoa Jurídica sem cadastro no CNES    |                                                                |
|                                           | Nova senha (Opcional) |                                           |                                                                |
|                                           | Salvar                |                                           |                                                                |
|                                           |                       |                                           |                                                                |
|                                           |                       |                                           |                                                                |
|                                           |                       |                                           | Ativar o Mindows                                               |
|                                           |                       |                                           | Auvar o windows<br>Acesse Configurações para ativar o Windows. |
| Securitade en faide                       |                       |                                           | MINISTERIOA SADA                                               |

### Materiais de apoio

- Ficha de notificação de casos de síndrome gripal suspeito de COVID-19: https://datasus.saude.gov.br/notifica/
- Guia de Vigilância Epidemiológica para Infecção Humana pela COVID-19:
   <a href="https://portalarquivos.saude.gov.br/images/af\_gvs\_coronavirus\_6ago20\_ajustes-finais-2.pdf">https://portalarquivos.saude.gov.br/images/af\_gvs\_coronavirus\_6ago20\_ajustes-finais-2.pdf</a>
- Tutorial e-SUS VE Internação: <u>https://datasus.saude.gov.br/notifica/</u>